## 通信設定をする

## CN-HW830D

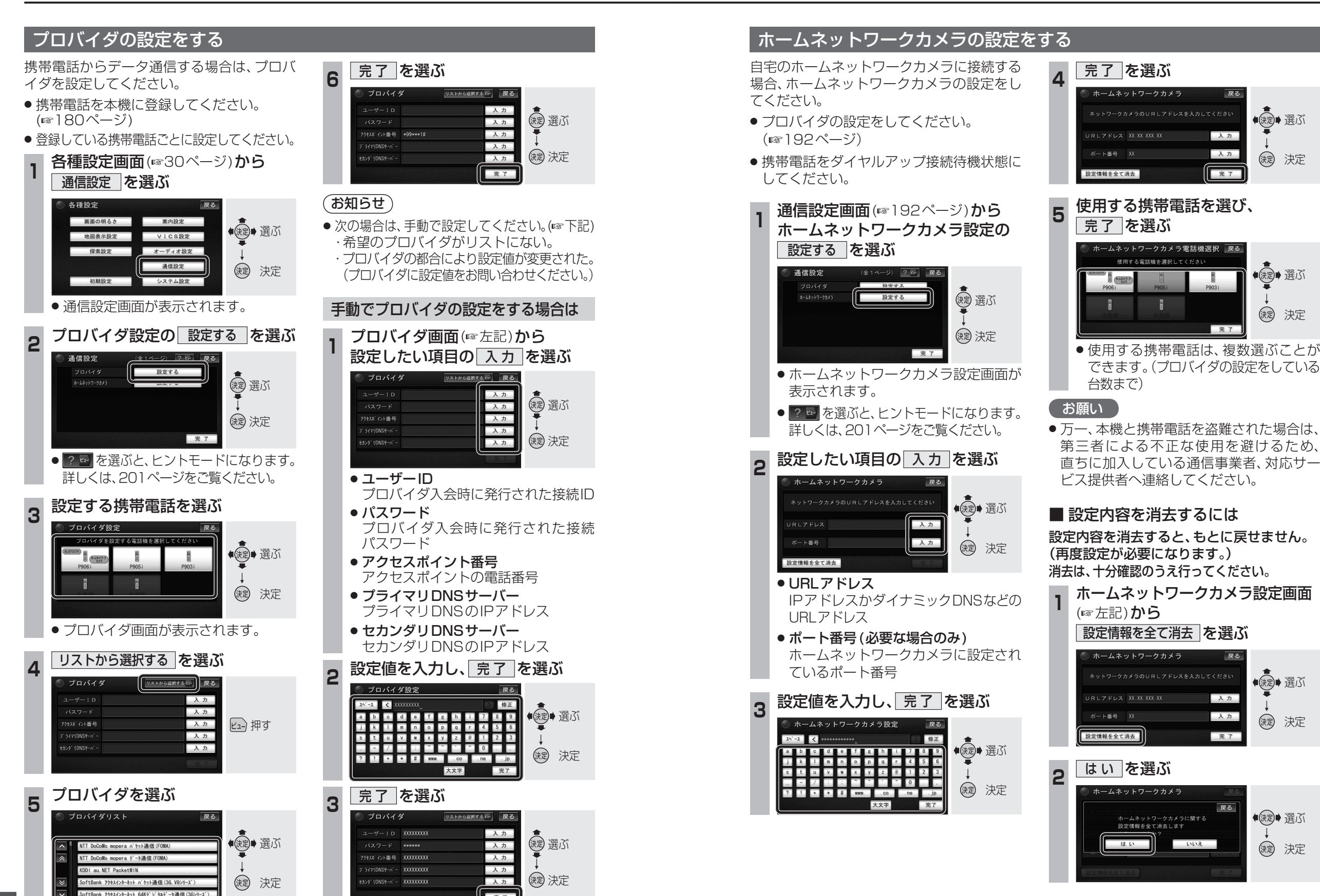

決定

決定